# MANUAL DE CONFIGURACIÓN DEL CLIENTE DE VPN FORTICLIENT EN SISTEMAS OPERATIVOS ANDROID

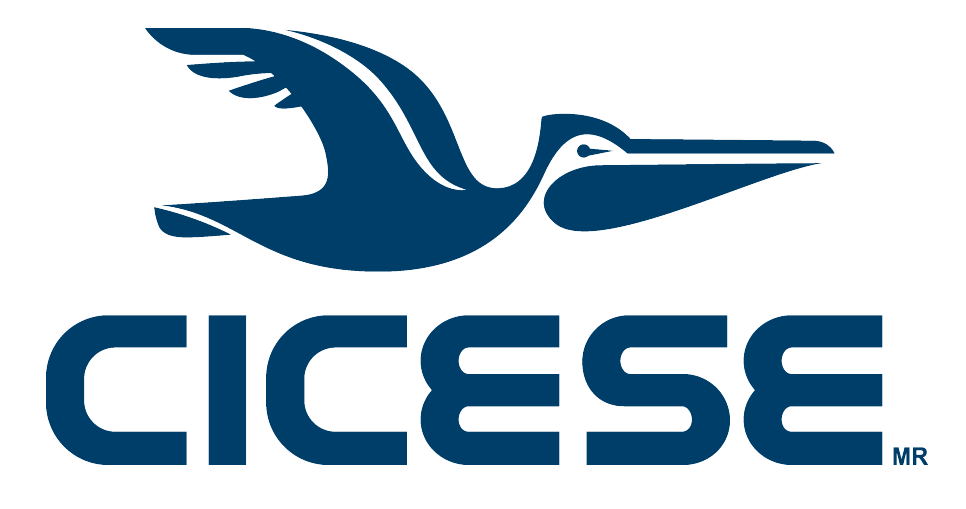

Departamento de Redes - Dirección de Telemática

Mayo 2024

CICESE - Departamento de Redes • www.cicese.mx

## Introducción

El presente documento proporciona una guía de configuración del cliente de VPN FortiClient en equipos con sistema operativo Android.

### Procedimiento

1. Buscar y descargar la aplicación FortiClient VPN del Play Store e instalarla en su dispositivo móvil.

| For For                          | ortiClient          | VPN                     |
|----------------------------------|---------------------|-------------------------|
| <b>4.5 ★</b><br>19 K opiniones © | <b>⊎</b><br>24 MB   | E<br>Apto para todo púb |
|                                  | Instalar            | •                       |
| Instalar e                       | en teléfono. Más di | spositivos disponibles. |

2. Después de descargarla, abrir la aplicación FortiClient VPN.

|       | FortiClie<br>Fortinet | ent VPN |
|-------|-----------------------|---------|
| Desin | stalar                | Abrir   |

3. Durante la instalación se presentan las siguientes ventanas emergentes:

| Welcome to FortiClient VPN                                                                                                | FortiClient VPN                          | Ĉ                                                                     |
|----------------------------------------------------------------------------------------------------|------------------------------------------|-----------------------------------------------------------------------|
| This is a free version of FortiClient<br>software with limited feature support.<br>Please upgrade to the licensed version | Please grant permissions for FortiClient | ¿Quieres permitir que <b>FortiClient VPN</b> te envíe notificaciones? |
| for advanced features and technical support.                                                                              | - Show notifications                     | Permitir                                                              |
| ACEPTAR                                                                                                    | ACEPTAR                                  | No permitir                                                           |
| Seleccionar ACEPTAR                                                                                                    | Seleccionar ACEPTAR                      | Seleccionar Permitir                                                  |

| Enable "Unrestricted Batter<br>Usage"                                                                                                    | y      | ¿Dejar de optimizar el uso de la<br>batería?                                                                | Add VPN                                      |
|----------------------------------------------------------------------------------------------------|--------|----------------------------------------------------------------------------------------------------|----------------------------------------------|
| Please enable unrestricted battery<br>usage in the App Settings. Not ena<br>battery optimization can cause<br>certain features of FortiClient to a<br>unexpectedly. | abling | FortiClient VPN se activará para ejecutarse en<br>segundo plano. El uso de la batería no se<br>restringirá. | VPN CICESE                                   |
| CANCELAR E                                                                                                    | NABLE  | Rechazar Permitir                                                                                           | SSL VPN     IPsec VPN                        |
| Seleccionar ENABL                                                                                                    | E      | Seleccionar Permitir                                                                                        | Create<br>Escriba el nombre de la VPN        |
|                                                                                                    |        |                                                                                                    | seleccione "SSL VPN" y seleccio              |
|                                                                                                    |        |                                                                                                    | Create                                       |
| FortiClient VPN                                                                                                    | ≡      |                                                                                                    | Create                                       |
| FortiClient VPN VPN settings                                                                                                    | Ξ      | Server                                                                                                    | Create                                       |
| FortiClient VPN VPN settings nnel name N CICESE                                                                                                    | Ξ      | Server<br>https://jano.cicese.mx:18973/VPN                                                                  | Port<br>18973                                |
| FortiClient VPN VPN settings nnel name N CICESE rvers note gateway address                                                                                          | >      | Server https://jano.cicese.mx:18973/VPN CANCELAR ACEPTA                                                     | Port<br>- <u>18973</u><br>R CANCELAR ACEPTAN |
| FortiClient VPN VPN settings nnel name N CICESE rvers mote gateway address rt                                                                                       | >      | Server<br>https://jano.cicese.mx:18973/VPN<br>CANCELAR ACEPTA<br>Escriba                                    | Port<br>- <u>18973</u><br>R CANCELAR ACEPTA  |

Seleccione "Servers"

| Username                                                                                      | FortiClient VPN                                                                                      | $\equiv$   | L VPN                                               |
|-----------------------------------------------------------------------------------------------|----------------------------------------------------------------------------------------------------|------------|-----------------------------------------------------|
| cuenta-de-correo-sin-@cicese.mx                                                               | SSI VPN settings                                                                                     |            | Configure WiFi                                      |
| CANCELAR ACEPTAR                                                                              |                                                                                                    |            | FortiClient Settings                                |
| Seleccione "Username" y escriba su                                                            | VPN CICESE                                                                                           |            | Android Settings                                    |
| y seleccione ACEPTAR                                                                          | Servers                                                                                              |            | Install FortiClient App                             |
|                                                                                               | https://jano.cicese.mx:18973/VPN                                                                     |            | Install FortiToken Mobile App                       |
|                                                                                               | Port                                                                                                 | >          | FortiClient.com                                     |
|                                                                                               | 18973                                                                                                |            | (i) About                                           |
|                                                                                               | Username<br>cuenta-de-correo-sin-@cicese.mx                                                          | >          | Quit                                                |
|                                                                                               |                                                                                                    |            | Seleccione "VPN"                                    |
|                                                                                               | Certificate<br>X.509 certificate in PKCS12 format                                                    | >          |                                                     |
|                                                                                               | Single Sign On<br>Disabled                                                                           | >          |                                                     |
|                                                                                               | Prompt User Credentials<br>Enabled                                                                   | >          |                                                     |
|                                                                                               | Su configuración debe ser similar a es<br>Seleccione las 3 barritas de la esquin<br>superior derecha | sta.<br>Ia |                                                     |
| FortiClient VPN                                                                               | FortiClient VPN                                                                                      | Ξ          | Login                                               |
| UPGRADE TO THE FULL VERSION TO<br>ACCESS ADDITIONAL FEATURES AND<br>RECEIVE TECHNICAL SUPPORT |                                                                                                    |            | Cuenta-de-correo-sin-@cicese.mx                     |
| VPN TUNNELS                                                                                   |                                                                                                    |            |                                                     |
| VPN CICESE                                                                                    |                                                                                                    |            | CANCELAR LOGIN                                      |
| Seleccine "VPN CICESE" o el                                                                   | VPN CICESE                                                                                           |            | En "Password", escriba la clave de                  |
| nombre que le haya dado a su<br>conexión                                                      | C Settings                                                                                           |            | su correo electrónico y luego<br>seleccione "LOGIN" |
|                                                                                               | Connect                                                                                              | J          |                                                     |
|                                                                                               | Seleccione "CONNECT"                                                                                 |            |                                                     |

| Solicitud de conexión                                                                                                    | _ |
|----------------------------------------------------------------------------------------------------|---|
| FortiClient VPN quiere configurar una<br>conexión VPN capaz de supervisar<br>el tráfico de la red. Acéptala solo si<br>confías en la fuente. |   |
| • aparece en la parte superior de la pantalla cuando se activa la VPN.                                                                       |   |
| Cancelar Aceptar                                                                                                    |   |

Seleccione "Aceptar", y en las iguiente pantalla le deberá pedir el certificado para encriptar la información.

### **Untrusted Certificate**

This site's security certificate is not trusted, proceed anyway?

VIEW CERTIFICATE CANCEL PROCEED

Seleccione "VIEW CERTIFICATE" para asegurarse que es un certificado válido del CICESE

### Untrusted Certificate

Certificate: \*.cicese.mx Subject: CN=\*.cicese.mx, O=Centro Investigación Científica Edu Superior Ensenada Baja Calif, L=Ensenada, ST=Baja California, C=MX Version: 3 Serial number: 14023992545252604546 988928163223963447 Signature algorithm: SHA256withRSA Issuer: CN=DigiCert Global G2 TLS RSA SHA256 2020 CA1, O=DigiCert Inc, C=US Valid from: Mon Sep 18 17:00:00 PDT 2023 Valid to: Tue Oct 15 16:59:59 PDT 2024 Public key: RSA Fingerprint SHA1: 4F:98:64:B2:48:50:D2:7B:96:2D:3E:8E:44 :A0:7F:5F:0A:54:CB:55 Fingerprint SHA256: CE:A3:F4:04:05:9B:E3:65:B4:A7:57:45:1 4:49:64:20:D0:97:50:98:B1:E1:A1:3C:8C: 7F:C9:D0:B8:1E:33:31 Basic constraints: -1

#### CANCEL PROCEED

Revise que el certificado esté a nombre de CICESE y en caso afirmativo seleccione "PROCEED"

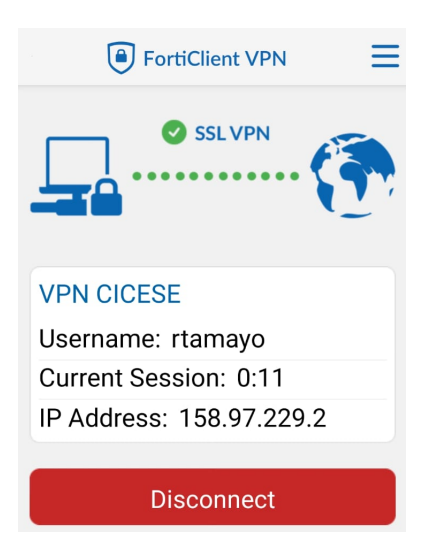

Si la conexión se realizó correctamente, le aparecerá una ventana con su nombre de usuario, tiempo conectado, y una dirección IP de CICESE (inicia con 158.97.229). A partir de este momento tendrá acceso a la red interna del CICESE.

**NOTA IMPORTANTE: El servicio de VPN <u>NO</u> funciona estando conectado a la Red CICESE**, por lo que si intenta conectarse al servidor estando dentro de CICESE, el servidor no responderá y se mostrará un mensaje de error. **Para probar o usar el servicio es necesario conectarse desde una red externa.** 

Cuando ya no requiera estar conectado a la VPN y desee terminar la conexión, regrese a la ventana de la conexión de la VPN y seleccione "Disconnect.